3. 求人者マイページにログインする

# 3.1. ログインする

求人者マイページにログインする方法を説明します。

#### ■操作手順

- ① ハローワークインターネットサービスにアクセスします。求人者マイページにログインボタンをクリックします。
- 「求人者マイページログイン」画面が表示されます。
   「ID(メールアドレス)」と「パスワード」を入力し、ログインボタンをクリックします。
- ③ 「求人者マイページホーム」画面が表示されます。

## ■操作手順(詳細)

ハローワークインターネットサービスにアクセスします。
 求人者マイページにログインボタンをクリックします。

| Eq       |       | 1000<br>1000                      |  |
|----------|-------|-----------------------------------|--|
| 世事をお得しの方 | 事業主の方 | 111-7-98人·米隆新聞記録9-4185-14<br>第69万 |  |
|          |       |                                   |  |

「求人者マイページログイン」画面が表示されます。
 「ID(メールアドレス)」と「パスワード」を入力し、ログインボタンをクリックします。

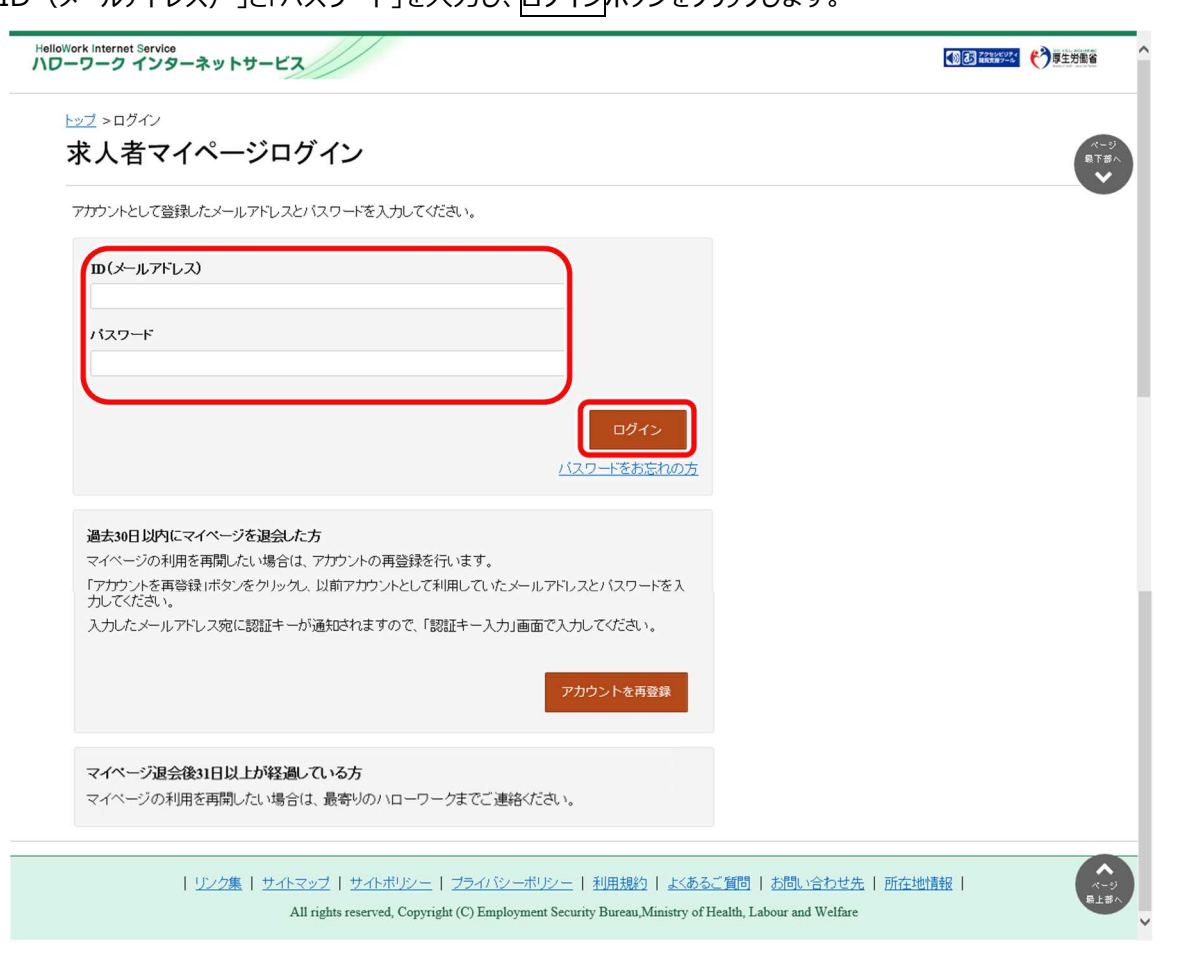

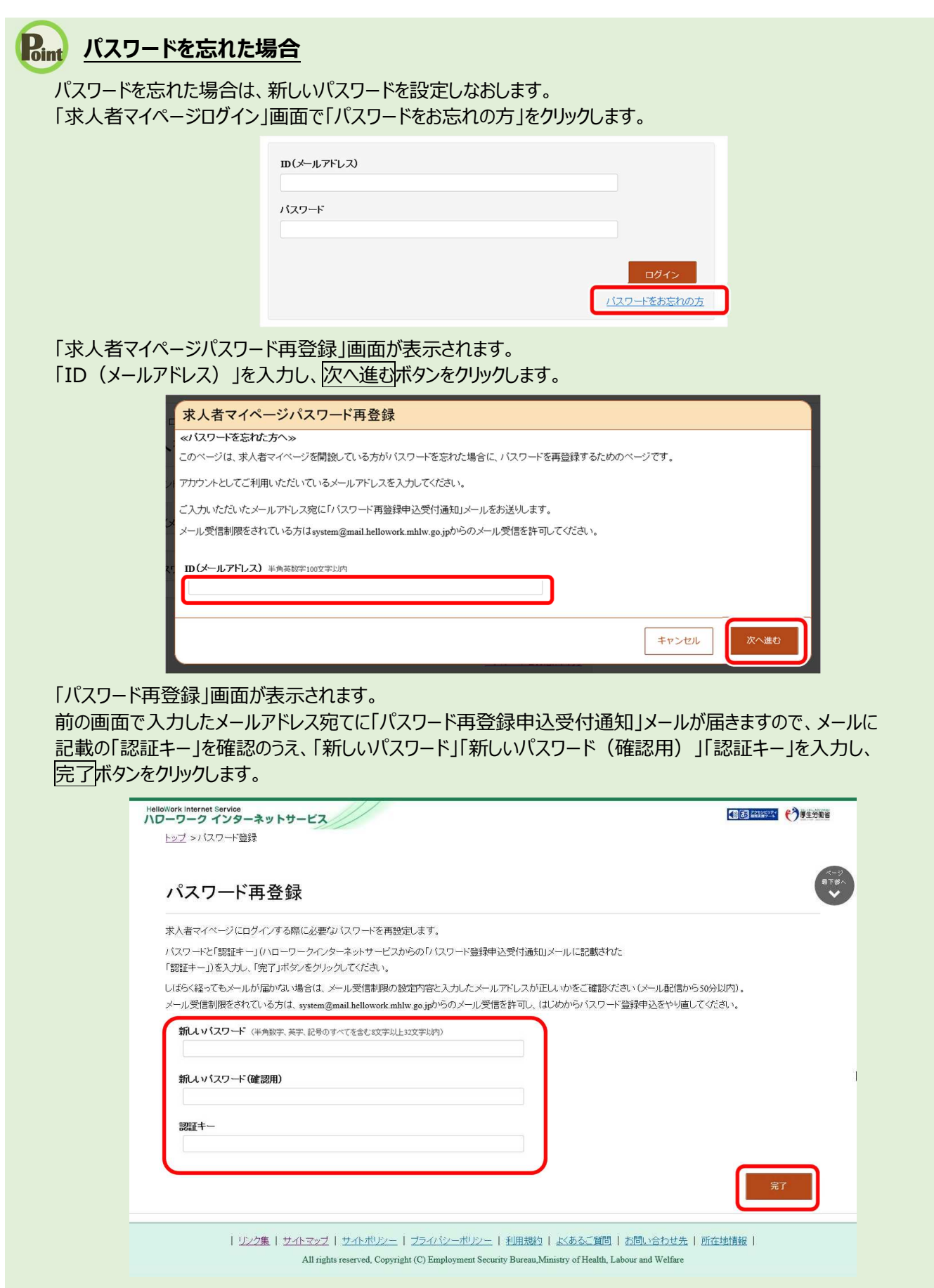

新しいパスワードが設定されます。

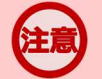

## メールアドレスにメールが届かない場合

しばらく経ってもメールが届かない場合は、メール受信制限の設定内容と入力したメールアドレスが正しいかをご確認ください。メール受信制限をされている方は、system@mail.hellowork.mhlw.go.jpからのメール受信を許可し、はじめからパスワード再登録申込をやり直してください。

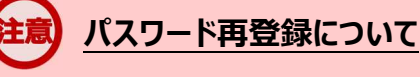

「パスワード再登録申込受付通知」メールが配信されてから、50分以内に操作をしないと、認証キーが無効になります。 認証キーが無効になった場合は、はじめからパスワード再登録をやり直してください。

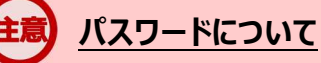

パスワードは、半角数字、英字、記号を組み合わせて8桁以上32桁以内で設定してください。

### 「パスワード再登録」画面を閉じないでください

登録を完了する前に「パスワード再登録」画面を閉じないでください。閉じてしまった場合は、「パスワードをお忘れの方」から再度やり直してください。

③ 「求人者マイページホーム」画面が表示されます。

| -ワーク インターネットサービス                                                                                                    |                             |                |                          |            | 🗱 ログアウ                               |      |  |
|----------------------------------------------------------------------------------------------------|-----------------------------|----------------|--------------------------|------------|--------------------------------------|------|--|
| ニーム(求人/応募管理)                                                                                                    |                             | 事業             | 阿情報設定                    |            |                                      |      |  |
| <sup>ホーム</sup><br>求人者マイページホ-                                                                                                    | - <b></b>                   |                |                          |            |                                      |      |  |
| 求人/応募管理                                                                                                    |                             |                | 新規求人情報を登録                |            | 株式会社 ハローワークケア 様<br>管轄安定所名:飯田崎公共職業安定所 |      |  |
|                                                                                                    |                             |                |                          | 新差メッセージ    | : 100/#                              |      |  |
| 現在有効中または申し込み                                                                                                    | 中の求人                        |                | 有効中の求人を全て表示              | 有効中求人      |                                      |      |  |
| 職種訪問介護員                                                                                                    |                             |                | 公開中                      | 求人区分       | 求人件数                                 | 採用人数 |  |
| 受付年月日:2019年5月18日 紹介期限日:20194                                                                                                    | ₹7月31日                      |                |                          | <b>→</b> ₩ | 314                                  | 98   |  |
| 求人区分 フルタイム                                                                                                    |                             | 求人番号           | 13010-00099999           | <b>*</b> * | 014                                  | 08   |  |
| 就業場所 東京都千代田区                                                                                                    |                             | 公開範囲           | 1.事業所名等を含む求人情報を公         |            |                                      |      |  |
| 雇用形態 正社員                                                                                                    |                             |                | 1#19 @                   | 陸吉者        | 01/#                                 | 042  |  |
| 経験不問 ) ( 学歴不問 ) ( 資格不問 ) [ 時間外労働なし ) ( 週休二日制(土日休) ) ( 転数なし ) ( 書類遂考なし ) ( 通動手当あり )<br>駅近(従歩10分比内) ) (マイカー通動可 ) ( UL以ターン歓迎 ) (トライアル雇用併用 ) |                             |                |                          | イベント情報検索   |                                      |      |  |
| 家人家:3名 光正家:1名 小狂用家:2名 1637<br>応募者管理へ進む                                                                                                   | 平数:18 目至68年中数:18 191        | 求人票を表示         | 詳細を表示 求人情報を編集            |            |                                      |      |  |
| 職種介護福祉士                                                                                                    |                             |                | 公開中                      |            |                                      |      |  |
| 受付年月日:2019年5月18日 紹介期限日:20194                                                                                                    | ₹7月31日                      |                |                          |            |                                      |      |  |
| 求人区分 フルタイム                                                                                                    |                             | 求人番号           | 13010-00999999           |            |                                      |      |  |
| 就業場所 東京都千代田区                                                                                                    |                             | 公開範囲           | 1. 事業所名等を含む求人情報を公<br>関する |            |                                      |      |  |
| 雇用形態 正社員                                                                                                    |                             |                | 17 C C                   |            |                                      |      |  |
| 提供範囲 地方自治体、民間人材化                                                                                                    | ジネス共に可                      |                |                          |            |                                      |      |  |
| (経験不問)(学歴不問)(時間外労働なし)<br>マイカー通動可)(UJJターン歓迎)(トライブ                                                                                         | 週休二日制(土日休) (転勤なし<br>7ル雇用併用) | ] 書類諸考なし ) 通勤手 | 当两归)(駅近〈徒歩10分以内〉)        |            |                                      |      |  |
| 求人数:3名 充足数:0名 不採用数:2名 紹介                                                                                                    | 中数:2名 自主応泰中数:1名 リクエ         | . スト中数:1名      |                          |            |                                      |      |  |
| 応募者管理へ進む                                                                                                    | 求職情報検索                      | 求人票を表示         | 詳細を表示 求人情報を編集            |            |                                      |      |  |
| $\sim$                                                                                                    | $\sim$                      | $\bigcirc$     | $\sim \sim \sim$         |            | $\sim$                               |      |  |

意
アカウントロックされ、ログインできない場合

ログイン時にパスワード入力を5回誤るとロックがかかりログインできなくなります。

## 意 ID(メールアドレス)を忘れた場合

「ID(メールアドレス)」を忘れた場合は、管轄のハローワークにお越しの上、確認依頼の手続きを行ってください。 なお、ハローワークでは、パスワードの確認はできませんので、パスワードを忘れた場合は、ログイン画面からパスワードを再 登録してください。